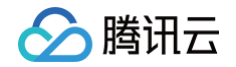

# 消息队列 RocketMQ 版 快速入门

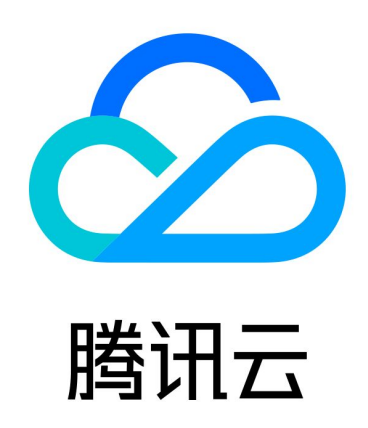

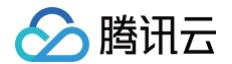

【版权声明】

©2013-2025 腾讯云版权所有

本文档(含所有文字、数据、图片等内容)完整的著作权归腾讯云计算(北京)有限责任公司单独所有,未经腾讯云 事先明确书面许可,任何主体不得以任何形式复制、修改、使用、抄袭、传播本文档全部或部分内容。前述行为构成 对腾讯云著作权的侵犯,腾讯云将依法采取措施追究法律责任。

【商标声明】

## 🕗 腾讯云

及其它腾讯云服务相关的商标均为腾讯云计算(北京)有限责任公司及其关联公司所有。本文档涉及的第三方主体的 商标,依法由权利人所有。未经腾讯云及有关权利人书面许可,任何主体不得以任何方式对前述商标进行使用、复 制、修改、传播、抄录等行为,否则将构成对腾讯云及有关权利人商标权的侵犯,腾讯云将依法采取措施追究法律责 任。

【服务声明】

本文档意在向您介绍腾讯云全部或部分产品、服务的当时的相关概况,部分产品、服务的内容可能不时有所调整。 您所购买的腾讯云产品、服务的种类、服务标准等应由您与腾讯云之间的商业合同约定,除非双方另有约定,否则, 腾讯云对本文档内容不做任何明示或默示的承诺或保证。

【联系我们】

我们致力于为您提供个性化的售前购买咨询服务,及相应的技术售后服务,任何问题请联系 4009100100或 95716。

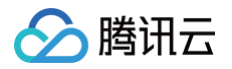

## 文档目录

快速入门

快速入门概述

创建资源

5.x 集群使用 5.x SDK 收发普通消息

5.x 集群使用 4.x SDK 收发普通消息

4.x 集群使用 4.x SDK 收发普通消息

运行 RocketMQ 客户端(可选)

## 快速入门 快速入门概述

腾讯云

最近更新时间: 2025-06-10 16:17:02

本文为您介绍快速使用消息队列 RocketMQ 版实现普通消息收发的流程和注意事项。

#### 使用说明

 消息队列 RocketMQ 版支持的消息类型有普通消息、定时与延时消息、顺序消息和事务消息四种,本文以介绍 收发普通消息为例,其他类型的消息介绍请参见消息类型。

! 说明:

不同消息类型的 Topic 不能混用,因此您创建的普通消息的 Topic,不能用于收发其他类型的消息。

 消息队列 RocketMQ 版支持 TCP 协议和 HTTP 协议接入,因此,建议您分别为两种协议创建对应类型的 Group,本文以介绍 TCP 协议为例。

() 说明:

若多个消费者使用同一个 Group 消费消息,其中部分消费者使用 TCP 协议,部分消费者使用 HTTP 协议,可能会导致消费失败、部分消息重复或丢失。

 TCP 协议和 HTTP 协议均支持公网和 VPC 网络接入地址,生产环境默认推荐 VPC 网络,公网接入地址默认 不开通,如需开通公网访问,专享集群可以通过 调整公网带宽 来开启/关闭公网访问。建议公网访问只在测试、 调试等不影响生产环境的场景下使用。

#### 🕛 说明:

TCP 协议和 HTTP 协议在各地域均可提供支持,若您当前的实例所在地域未支持 HTTP 协议且有使 用需求,可以 提交工单申请。

#### 使用流程

根据集群类型的不同,快速入门的操作流程也有所差异,使用消息队列 RocketMQ 版收发消息的流程如下图所 示。

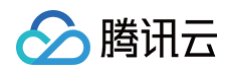

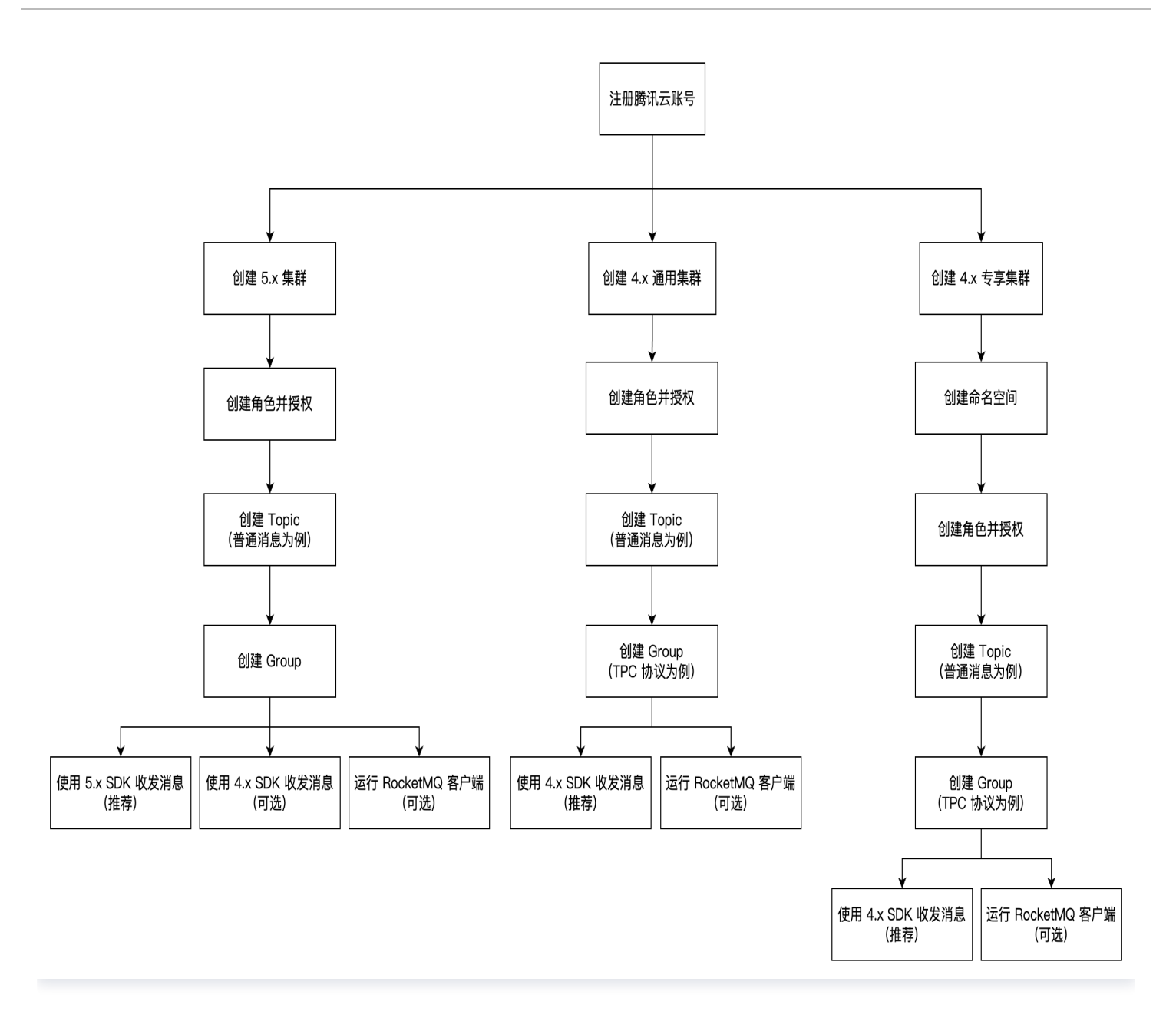

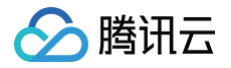

## 创建资源

最近更新时间: 2025-06-10 16:17:02

## 操作场景

在使 SDK 收发消息前,您需要在消息队列 RocketMQ 版控制台中创建集群、Topic、Group 等资源,运行客户 端时需要配置相关的资源信息。

## 前提条件

已 注册腾讯云账号。

#### 操作步骤

5.x 集群

#### 步骤1. 新建集群并获取接入点信息

- 1. 登录 RocketMQ 控制台,进入集群管理页面,选择好目标地域。
- 2. 单击新建集群,选择好集群规格,单击立即购买,创建一个集群。

您可以参考如下示例值快速创建一个集群。具体参数的含义说明,请参见新建集群。

| 参数           | 填写示例                                                                         |
|--------------|------------------------------------------------------------------------------|
| 集群版本         | 选择 5.x                                                                       |
| 计费模式         | 5.x 架构集群当前支持按量计费和包年包月两种模式。                                                   |
| 地域           | 选择与您的业务最靠近的地域,处于不同地域的云产品内网不通,购买后不能更换,<br>请您谨慎选择。例如,广州地域的云服务器无法通过内网访问上海地域的集群。 |
| 部署方式         | 保持默认值。支持单可用区部署和多可用区部署两种方式,多可用区部署可选择两个<br>可用区进行部署。                            |
| 集群规格         | 基础版。当前支持标准版、专业版和铂金版,不同集群类型在性能规格和功能上有差<br>异,详细请参见 <mark>产品系列</mark> 。         |
| TPS 规格       | 保持默认值。TPS 规格包含生产消息和消费消息的总和,单条消息以 4KB 为单位<br>对消息进行折算,特殊类型的消息按照特定比例进行折算。       |
| Topic 个<br>数 | 保持默认值。                                                                       |

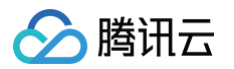

| Group 个<br>数 | 默认 Topic 和 Group 的比例为 1 比 10。      |
|--------------|------------------------------------|
| 消息保留时<br>间   | 保持默认值。                             |
| 私有网络         | 授权将新购集群接入点域名绑定至私有网络(VPC)。          |
| 公网访问         | 保持关闭。开启公网带宽后会新增单独的费用,开通后可在集群管理页关闭。 |
| 集群名称         | 填写集群名称, 3-64个字符,只能包含数字、字母、"-"和"_"。 |
| 标签           | 可不选。标签用于从不同维度对资源分类管理。              |
| 协议条款         | 勾选我已阅读并同意《消息队列 RocketMQ 版服务条款》。    |

3. 在集群列表页面,单击创建好的集群ID,在集群基本信息页面的接入信息模块,获取集群的接入点信息。

| 接入信息    |                                    |                                 |
|---------|------------------------------------|---------------------------------|
| 私有网络    | 私有网络                               | 子网                              |
|         | vpc-0 5 🖸                          | subnet- 🗇 💶 🗅 🛂                 |
| 公网访问    | 已关闭 🧪                              |                                 |
| 内网接入地址  | rmq- ? .rocketmq.gz.qcloud         | d.tencenttdmq.com:8080 <b>च</b> |
| 支撑网接入地址 | rmq∙ <b>m</b> a.rocketmq.gz.intern | al.tencenttdmq.com:8080 🕞 关闭    |

#### 步骤2. 配置集群权限

- 1. 单击步骤1中创建好的集群的"ID",进入集群基本信息页面。
- 2. 在页面上方选择集群权限页签,单击添加角色,创建一个角色并为其配置生产和消费权限。

#### 🕛 说明:

5.x 集群支持在集群管理页面关闭 ACL 权限开关。但是为了保证客户的集群安全,在关闭 ACL 开关前会首先校验客户的公网开关是否打开,如果已经打开,需要再关闭公网开关后再关闭 ACL 权限。

3. 在集群权限列表页面,获取密钥 AccessKey 和 SecretKey。

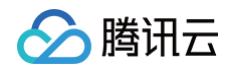

|      | ak1 6<br>455ddca 🗖 | 复制        | 消费消息, 生产消息 |    | 2025-05-09<br>16:35:30 | 2025-05-09<br>16:35:30 | 查看角色 编辑 删除 |    |
|------|--------------------|-----------|------------|----|------------------------|------------------------|------------|----|
| 角色   | AccessKey          | SecretKey | 权限         | 说明 | 创建时间                   | 最近更新时间                 | 操作         |    |
| 添加角色 | ACL 权限             |           |            |    | 请输入关键字进行搜索             |                        | Q Ø        | ¢Ŧ |
| 基本信息 | 集群监控 Topic         | c Group   | 集群权限       |    |                        |                        |            |    |

#### 步骤3. 创建 Topic

- 1. 在集群详情页面,选择 Topic 页签,进入 Topic 列表页。
- 2. 单击**新建**,填写好 Topic 名称,消息类型选择**普通消息**,其他选项可保持默认,单击**提交**,创建一个 Topic。

#### () 说明:

本文以收发普通消息为例进行说明,因此,您参考上述步骤创建的普通消息的Topic,不能用于收 发其他类型的消息。

| 基本信息        | 集群监控 | Торіс | Group | 集群权限 |      |   |                |          |   |       |       |
|-------------|------|-------|-------|------|------|---|----------------|----------|---|-------|-------|
| 新建 (1 / 50) |      |       |       |      |      |   | 请输入 Topic 名称进行 | 检索       |   | Q     | ¢ ¢ ± |
| Topic 名称    | ł    |       | 监控    | 类型 ▼ | 队列数量 | ļ | 丁阅 Group 数     | 说明       | 掃 | 作     |       |
| topic1      |      |       | di    | 普通消息 | 3    | - |                | -        | 发 | 送测试消息 | 扁辑 删除 |
| 共 1 条       |      |       |       |      |      |   |                | 20 ▼ 条/页 |   | 1 /1] | 瓦 🕨 🕨 |

#### 步骤4. 新建 Group

- 1. 在集群详情页面,选择 Group 页签,进入 Group 列表页。
- 2. 单击新建,填写好 Group 名称,其他选项可保持默认,单击提交,创建一个 Group。

| 新建 (1 / 500) |    |       |               |   |        | 请输入关键字进行搜 | 素        |                 | QØØ   |
|--------------|----|-------|---------------|---|--------|-----------|----------|-----------------|-------|
| Group 名称 ()  | 监控 | 消费者信息 |               |   | 最大重试次数 | 投递顺序性 ▼   | 说明       | 操作              |       |
| group1       | di | 在线消费者 | 0 TPS 0 总堆积 0 | φ | 16     | 并发投递      |          | 重置 offset 编辑 删隙 | ÷     |
| 共 1 条        |    |       |               |   |        |           | 20 ▼ 条/页 | ₩ ◀ 1           | /1页 ▶ |

4.x 集群

### 步骤1. 新建集群并获取接入点信息

- 1. 登录 RocketMQ 控制台,进入集群管理页面,选择好目标地域。
- 2. 单击新建集群,选择好集群规格,单击**立即购买**,创建一个集群。

您可以参考如下示例值快速创建一个集群。具体参数的含义说明,请参见新建集群。

| 参数           | 填写示例                                                                                                    |
|--------------|----------------------------------------------------------------------------------------------------|
| 集群版本         | 选择 4.x                                                                                                    |
| 集群类型         | <ul> <li>专享集群: 独占物理资源,数据安全,使用几乎无限制。按照不同的节点规格按需自由购买。</li> <li>通用集群: 独占物理资源,数据安全,使用几乎无限制。按照 TPS 范围进行售卖,固定节点规格。</li> </ul> |
| 计费模式         | 当前仅支持包年包月-预付费计费模式。                                                                                                    |
| 迁移上云组<br>件   | 关闭                                                                                                    |
| 地域           | 选择与您的业务最靠近的地域,处于不同地域的云产品内网不通,购买后不能更换,<br>请您谨慎选择。例如,广州地域的云服务器无法通过内网访问上海地域的集群。                                            |
| 部署方式         | 保持默认值。支持单可用区部署和多可用区部署两种方式,多可用区部署可选择两个<br>可用区进行部署。                                                                       |
| 集群规格         | 根据您的业务需求选择不同的集群规格,此处可保持默认值,<br>• 专享集群按照不同的节点规格进行售卖。<br>• 通用集群按照 TPS 范围进行售卖,固定节点规格。                                      |
| Topic 个<br>数 | 保持默认值                                                                                                    |
| Group 个<br>数 | 默认 Topic 和 Group 的比例为 1 比 10 。                                                                                          |
| 私有网络         | 授权将新购集群接入点域名绑定至私有网络(VPC)。                                                                                               |
| 公网访问         | 保持关闭。开启公网带宽后会新增单独的费用,开通后可在集群管理页关闭。                                                                                      |
| 集群名称         | 填写集群名称, 3-64个字符,只能包含数字、字母、"-"和"_"。                                                                                      |

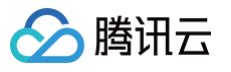

|                                                                                                    | 」匹找口阅读并问息《沪》                                                                 | まれか」 KockeliviQ 版版分                                             | 示秋∥ ∘                                                   |                     |
|----------------------------------------------------------------------------------------------------|------------------------------------------------------------------------------|-----------------------------------------------------------------|---------------------------------------------------------|---------------------|
| 集群列表页面,单击                                                                                                    | <b>占创建好的集群ID,在集</b>                                                          | 群基本信息页面的 <b>接入信息</b>                                            | 模块,获取集群的                                                | 的接入点信息              |
| 接入信息                                                                                                    |                                                                              |                                                                 |                                                         |                     |
| 私有网络                                                                                                    | 私有网络                                                                         | 子网                                                              |                                                         |                     |
|                                                                                                    | vpc 💻 . 🖿 ) 🔀                                                                | subnet-                                                         | ß                                                       |                     |
| 公网访问                                                                                                    | 已关闭 🧪                                                                        |                                                                 |                                                         |                     |
| ГСР 内网接入地址                                                                                                    | http://rocketmq<br>5xbgrkqr2evo.rocketmq.                                    | `                                                               | 9876 🗖                                                  |                     |
| HTTP 内网接入地址                                                                                                    | http://rocketmq-<br>gz.qcloud.tencenttdmq.c                                  | o.tdmq-rocketmq.rest.ag                                         | )-                                                      |                     |
| 支撑网接入点                                                                                                    | 已关闭 打开                                                                       |                                                                 |                                                         |                     |
| 2. 配置权限                                                                                                    |                                                                              |                                                                 |                                                         |                     |
| 2. 配置权限<br>卸集群和专享集群<br>目集群<br>单击步骤1中创建如<br>在页面上方选择角(<br>在集群权限列表页页                                                                                           | 在权限设置上的步骤略有<br>子的集群的"ID",进入<br><b>刍管理</b> 页签,单击 <b>添加角</b><br>面,获取密钥 AccessK | 不同,您可以参考以下页签<br>集群基本信息页面。<br>色,创建一个角色并为其配<br>Čey 和角色 SecretKey。 | 查看对应的说明。<br>置生产和消费权I                                    | 。<br>艮。             |
| 2. 配置权限         图用集群和专享集群         图集群         单击步骤1中创建处         在页面上方选择角(         在集群权限列表页面         基本信息       集群监控         工の                              | 在权限设置上的步骤略有<br>子的集群的"ID",进入<br><b>百管理</b> 页签,单击添加角<br>面,获取密钥 AccessK         | 不同,您可以参考以下页签<br>集群基本信息页面。<br>色,创建一个角色并为其配<br>Cey 和角色 SecretKey。 | 查看对应的说明。                                                | Ro<br>Q Ó À I       |
| 2. 配置权限         图用集群和专享集群         图集群         单击步骤1中创建处         在页面上方选择角(         在集群权限列表页可         基本信息 集群监控 TC         添加角色         角色(SecretKey) 密钥 (Acc | 在权限设置上的步骤略有<br>子的集群的"ID",进入<br><b>百管理</b> 页签,单击 <b>添加角</b><br>面,获取密钥 AccessK | 「不同,您可以参考以下页<br>集群基本信息页面。<br>色,创建一个角色并为其配<br>Cey 和角色 SecretKey。 | 查看对应的说明。<br>置生产和消费权P<br><sup>最近更新时间</sup> <sup>操作</sup> | o<br>₽ o<br>Q ¢ ¢ ± |

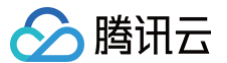

| - | _ | <u></u> |           |
|---|---|---------|-----------|
| _ |   | Æ       |           |
| _ | _ | -       | <b>TT</b> |
| ~ | _ | 215     | нт        |
| _ | _ |         |           |

#### 创建命名空间

- 1. 单击步骤1中创建好的集群的"ID",进入集群基本信息页面。
- 2. 选择顶部的命名空间页签,单击新建,设置好命名空间名称和描述信息,创建一个命名空间。

#### 创建角色并授权

- 1. 在集群详情页面,选择角色管理页签,单击添加角色,创建一个角色。
- 2. 在角色管理列表页面,获取密钥 AccessKey 和角色 SecretKey。

| 基本信息       | 集群监控 | 命名空间         | Торіс | Group | 角色管理 |               |        |                     |            |   |   |   |   |   |
|------------|------|--------------|-------|-------|------|---------------|--------|---------------------|------------|---|---|---|---|---|
| 添加角色       |      |              |       |       |      |               | 请输入角色1 | 名称搜索                |            | Q | ¢ | ¢ | Ŧ | Ť |
| 角色(Secretk | ey)  | 密钥(AccessKey | ()    | 说明    |      | 创建时间          |        | 最近更新时间              | 操作         |   |   |   |   |   |
| •          |      | 复制           |       | -     |      | 2024-01-11 17 | :57:39 | 2025-03-06 10:59:24 | 查看角色 编辑 删除 |   |   |   |   |   |

- 3. 在页面上方选择命名空间页签,找到刚创建好的命名空间,单击操作栏的配置权限。
- 4. 在配置权限页面,单击添加角色,为刚刚创建的角色添加生产消费权限。

| 新建 |           |                          |      |  |
|----|-----------|--------------------------|------|--|
| 角色 | super     | ▼                        |      |  |
|    | 找不到角色? 请先 | 到角色管理 🕻 配置角的             | 色及密钥 |  |
| 权限 | ✓ 生产消息    |                          |      |  |
|    | ✔ 消费消息    |                          |      |  |
|    | 关于权限类型的详  | 细说明请参考 <mark>权限说明</mark> | Z    |  |
|    |           | 保存                       | 取消   |  |

#### 步骤3. 创建 Topic

- 1. 在集群详情页面,选择 Topic 页签,进入 Topic 列表页。
- 2. 单击**新建**,填写好 Topic 名称,消息类型选择**普通消息**,其他选项可保持默认,单击**提交**,创建一个 Topic。

() 说明:

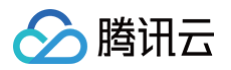

| 本文以收发普通<br>发其他类型的消      | 消息为<br>息。 | 例进行说明, | 因此,您参考上 | _述步骤创建的智      | 普通消息的 <sup>-</sup> | Topic,不能用于收     |
|-------------------------|-----------|--------|---------|---------------|--------------------|-----------------|
| 基本信息  集群监控 <b>Topic</b> | Group     | 集群权限   |         |               |                    |                 |
| 新建 (1 / 50)             |           |        |         | 请输入 Topic 名称进 | 行检索                | Q Ø \$\$ 1      |
| Topic 名称                | 监控        | 类型 ▼   | 队列数量    | 订阅 Group 数    | 说明                 | 操作              |
| topic1                  | ılı       | 普通消息   | 3       | -             | -                  | 发送测试消息 编辑 删除    |
| 共 1 条                   |           |        |         |               | 20 ▼ 条/页           | ī K < 1 /1页 ▶ M |

#### 步骤4. 新建 Group

1. 在集群详情页面,选择 Group 页签,进入 Group 列表页。

## 2. 单击**新建**,填写好 Group 名称,协议类型选择 **TCP**,其他选项可保持默认,单击**提交**,创建一个 Group。

#### ! 说明:

消息队列 RocketMQ 版支持 HTTP 协议和 TCP 协议,因此,建议您分别为两种协议创建对应 类型的 Group,若多个消费者使用同一个 Group 消费消息,其中部分消费者使用 TCP 协议, 部分消费者使用 HTTP 协议,可能会导致消费失败、部分消息重复或丢失。

| 新建 (2/4010)  |    |         |       |       |   |      | 请输入关键字进行搜索 |    | Q¢¢              |
|--------------|----|---------|-------|-------|---|------|------------|----|------------------|
| Group 名称 (i) | 监控 | 消费者信息 ♣ |       |       |   | 消费模式 | 协议类型 ▼     | 说明 | 操作               |
|              | սև | 在线消费者 0 | TPS O | 总堆积 0 | Ċ | 未知   | TCP        | -  | 消费者详情 重置位点 编辑 删除 |

## 5.x 集群使用 5.x SDK 收发普通消息

最近更新时间: 2025-06-10 16:17:02

## 操作场景

腾讯云

消息队列 RocketMQ 版支持多种语言的 SDK 收发不同类型的消息,本文以调用 Java SDK 为例介绍通过 5.x SDK 连接消息队列 RocketMQ 版服务端实现普通消息收发的操作过程,

## 前提条件

- 完成资源创建与准备
- 安装1.8或以上版本 JDK
- 安装2.5或以上版本 Maven
- 下载 Demo

#### 操作步骤

## 步骤1:安装 Java 依赖库

在 Java 项目中引入相关依赖,以 Maven 工程为例,在 pom.xml 添加以下依赖:

```
<dependencies>
<dependency>
<groupId>org.apache.rocketmq</groupId>
<artifactId>rocketmq-client-java</artifactId>
<version>5.0.6</version>
</dependency>
<dependency>
<groupId>org.slf4j</groupId>
<artifactId>slf4j-api</artifactId>
<version>1.7.7</version>
</dependency>
</dependency>
</dependency>
</dependency>
</dependency>
</dependency>
</dependency>
</dependency>
</dependency>
</dependency>
</dependency>
</dependency>
</dependency>
</dependency>
</dependency>
</dependency>
</dependency>
</dependency>
</dependency>
</dependency>
</dependency>
</dependency>
</dependency>
</dependency>
</dependency>
</dependency>
</dependency>
</dependency>
</dependency>
</dependency>
</dependency>
</dependency>
</dependency>
</dependency>
</dependency>
</dependency>
</dependency>
</dependency>
</dependency>
</dependency>
</dependency>
</dependency>
</dependency>
</dependency>
</dependency>
</dependency>
</dependency>
</dependency>
</dependency>
</dependency>
</dependency>
</dependency>
</dependency>
</dependency>
</dependency>
</dependency>
</dependency>
</dependency>
</dependency>
</dependency>
</dependency>
</dependency>
</dependency>
</dependency>
</dependency>
</dependency>
</dependency>
</dependency>
</dependency>
</dependency>
</dependency>
</dependency>
</dependency>
</dependency>
</dependency>
</dependency>
</dependency>
</dependency>
</dependency>
</dependency>
</dependency>
</dependency>
</dependency>
</dependency>
</dependency>
</dependency>
</dependency>
</dependency>
</dependency>
</dependency>
</dependency>
</dependency>
</dependency>
</dependency>
</dependency>
</dependency>
</dependency>
</dependency>
</dependency>
</dependency>
</dependency>
</dependency>
</dependency>
</dependency>
</dependency>
</dependency>
</dependency>
</dependency>
</dependency>
</dependency>
</dependency>
</dependency>
</dependency>
</dependency>
</dependency>
</dependency>
</dependency>
</dependency>
</dependency>
</dependency>
</dependency>
</dependency>
</dependency>
</dependency>
</dependency>
</dependency>
</dependency>
</dependency>
```

## 步骤2. 生产消息

在已创建的 Java 工程中,创建发送普通消息程序并运行。

| import | java.io.IOException;                               |
|--------|----------------------------------------------------|
| import | java.nio.charset.StandardCharsets;                 |
| import | <pre>java.util.concurrent.CompletableFuture;</pre> |

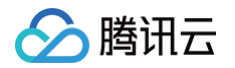

```
// 添加配置的ak和sk
String secretKey = "yourSecretKey"; //sk
SessionCredentialsProvider sessionCredentialsProvider =
    new StaticSessionCredentialsProvider(accessKey, secretKey);
// 填写腾讯云提供的接入地址
String endpoints = "rmq-xxx.rocketmq.xxxtencenttdmq.com:8081";
ClientConfiguration clientConfiguration =
    .setEndpoints(endpoints)
    .setCredentialProvider(sessionCredentialsProvider)
// 通常在一个客户端内无需创建过多的生产者。
final Producer producer = provider.newProducerBuilder()
```

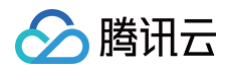

```
// 设置主题名,此处的设置非必须,但是推荐设置,以便生产者可以在正式发送
消息前,预先抓取消息路由。
         // 如生产者未初始化可能会报 M {@link ClientException} 的错误。
     // 此处定义消息主体。
      final Message message = provider.newMessageBuilder()
         // 在 topic 下进行的消息二级分类,区别同一个主题内不同的消息。
         // 消息键,除消息 ID 外可以区别不同消息的其他途径。
      // 发送完成后,如无别的需要可以关闭生产者客户端。
```

| 参数      | 说明                              |                |                  |         |                                |                                  |             |  |  |
|---------|---------------------------------|----------------|------------------|---------|--------------------------------|----------------------------------|-------------|--|--|
|         | 角色密钥,在控制台的集群权限页面 AccessKey 列复制。 |                |                  |         |                                |                                  |             |  |  |
| accessK | 基本信息 集群监控<br>添加角色 ACL 权限        | ž Topic Group  | 集群权限             |         | 请输入关键字进行搜索                     |                                  | Q ¢ ¢ ± ₹   |  |  |
| еу      | 角色 Access<br>ak1<br>455ddd      | sKey SecretKey | 权限<br>消费消息, 生产消息 | 说明<br>- | 创建时间<br>2025-05-09<br>16:35:30 | 最近更新时间<br>2025-05-09<br>16:35:30 | 操作 查看角色编辑删除 |  |  |
|         |                                 |                |                  |         |                                |                                  |             |  |  |

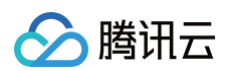

| secretKe<br>y | 角色名称,在控制台的集群权限页面 SecretKey 列复制。                                                       |  |  |  |  |  |  |  |  |  |
|---------------|---------------------------------------------------------------------------------------|--|--|--|--|--|--|--|--|--|
| -             | 集群接入地址,在控制台集群基本信息页面的接入信息模块获取。                                                         |  |  |  |  |  |  |  |  |  |
|               | 接入信息                                                                                  |  |  |  |  |  |  |  |  |  |
|               | 私有网络<br>私有网络    子网                                                                    |  |  |  |  |  |  |  |  |  |
| endpoint      | vpc-0 To 🖸 subnet-1 T 🖬 K                                                             |  |  |  |  |  |  |  |  |  |
| 5             | 公网访问 已关闭 🥕                                                                            |  |  |  |  |  |  |  |  |  |
|               | 内网接入地址 rmq- rmq- rocketmq.gz.qcloud.tencenttdmq.com:8080 Г                            |  |  |  |  |  |  |  |  |  |
|               | 支撑网接入地址 rmq· ■a.rocketmq.gz.internal.tencenttdmq.com:8080                             |  |  |  |  |  |  |  |  |  |
|               | Topic 的名称,在控制台 Topic 管理页面复制。                                                          |  |  |  |  |  |  |  |  |  |
|               | 基本信息 集群监控 Topic Group 集群权限                                                            |  |  |  |  |  |  |  |  |  |
|               | 新建 (1 / 50)                                                                           |  |  |  |  |  |  |  |  |  |
| topic         | Topic 名称         监控         类型▼         队列数量         订阅 Group 数         说明         操作 |  |  |  |  |  |  |  |  |  |
|               | topic1         首通消息         3         -         -         发送测试消息 编辑 删除                |  |  |  |  |  |  |  |  |  |
|               | 共1条 20▼条/页 K 4 1 /1页 ▶ M                                                              |  |  |  |  |  |  |  |  |  |
|               |                                                                                       |  |  |  |  |  |  |  |  |  |

## 步骤3. 消费消息

在已创建的 Java 工程中,创建订阅普通消息程序并运行。

TDMQ RocketMQ 5.x 系列支持两种消费模式,分别为 Push Consumer 和 Simple Consumer,以下代码 示例以 Push Consumer 为例。

| import | java.io.IOException;                                                         |
|--------|------------------------------------------------------------------------------|
| import | java.util.Collections;                                                       |
| import | <pre>org.apache.rocketmq.client.apis.ClientConfiguration;</pre>              |
| import | <pre>org.apache.rocketmq.client.apis.ClientException;</pre>                  |
| import | <pre>org.apache.rocketmq.client.apis.ClientServiceProvider;</pre>            |
| import | org.apache.rocketmq.client.apis.SessionCredentialsProvider;                  |
| import | <pre>org.apache.rocketmq.client.apis.StaticSessionCredentialsProvider;</pre> |
| import | org.apache.rocketmq.client.apis.consumer.ConsumeResult;                      |
| import | org.apache.rocketmq.client.apis.consumer.FilterExpression;                   |
| import | org.apache.rocketmq.client.apis.consumer.FilterExpressionType;               |
|        |                                                                              |

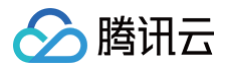

```
// 添加配置的 ak 和 sk
       SessionCredentialsProvider sessionCredentialsProvider =
           new StaticSessionCredentialsProvider(accessKey, secretKey);
       // 填写腾讯云提供的接入地址
       String endpoints = "rmq-xxx.rocketmq.xxxtencenttdmq.com:8081";
           .setEndpoints(endpoints)
           .setCredentialProvider(sessionCredentialsProvider)
       FilterExpression filterExpression = new FilterExpression(tag,
       // 通常在一个客户端内无需创建过多的消费者。
           .setClientConfiguration(clientConfiguration)
           // 设置消费者组名称。
           // 设置消费者订阅名称
filterExpression))
```

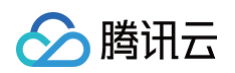

| .setMessageListener(messageView -> {                    |
|---------------------------------------------------------|
| · · · · · · · · · · · · · · · · · · ·                   |
| <pre>log.info("Consume message={}", messageView);</pre> |
| return ConsumeResult.SUCCESS;                           |
|                                                         |
|                                                         |
| // 生产环境无需阻塞主线程。                                         |
| Thread.sleep(Long.MAX_VALUE);                           |
| // 消费完成后,如无别的需要可以关闭消费者客户端。                              |
| <pre>pushConsumer.close();</pre>                        |
|                                                         |
|                                                         |

| 参数                | 说明                                                                                                    |  |  |  |  |  |  |  |  |  |
|-------------------|----------------------------------------------------------------------------------------------------|--|--|--|--|--|--|--|--|--|
|                   | 角色密钥,在控制台的集群权限页面 AccessKey 列复制。                                                                                                    |  |  |  |  |  |  |  |  |  |
| accessK<br>ey     | 基本信息 集群监控 Topic Group 集群权限                                                                                                    |  |  |  |  |  |  |  |  |  |
|                   | 添加角色 ACL 权限 ① 済船入关键字进行搜索 Q ウ ☆ ± 〒                                                                                                    |  |  |  |  |  |  |  |  |  |
|                   | 角色         AccessKey         SecretKey         权限         说明         创建时间         最近更新时间         操作                                                                      |  |  |  |  |  |  |  |  |  |
|                   | ak     ak     2025-05-09     2025-05-09       455ddca 口     資制     消费消息,生产消息     -     2025-05-09     2025-05-09       16:35:30     16:35:30     16:35:30     查看角色 编辑 删除 |  |  |  |  |  |  |  |  |  |
|                   |                                                                                                    |  |  |  |  |  |  |  |  |  |
| secretKe<br>y     | 角色名称,在控制台的集群权限页面 SecretKey 列复制。                                                                                                    |  |  |  |  |  |  |  |  |  |
|                   | 集群接入地址,在控制台集群基本信息页面的接入信息模块获取。                                                                                                    |  |  |  |  |  |  |  |  |  |
|                   | 接入信息                                                                                                    |  |  |  |  |  |  |  |  |  |
|                   | 私有网络 私有网络 子网                                                                                                    |  |  |  |  |  |  |  |  |  |
| endpoint          | vpc-01 🖬 15 🖾 subnet-11 🖬 12                                                                                                    |  |  |  |  |  |  |  |  |  |
| 5                 | 公网访问      已关闭 🧪                                                                                                    |  |  |  |  |  |  |  |  |  |
|                   | 内网接入地址 rmq- / Incketmq.gz.qcloud.tencenttdmq.com:8080 Г                                                                                                    |  |  |  |  |  |  |  |  |  |
|                   | 支撑网接入地址 rmq mq. ■a.rocketmq.gz.internal.tencenttdmq.com:8080                                                                                                    |  |  |  |  |  |  |  |  |  |
|                   |                                                                                                    |  |  |  |  |  |  |  |  |  |
| consume<br>rGroup | 消费者组名称,在控制台 Group 管理页面复制。                                                                                                    |  |  |  |  |  |  |  |  |  |

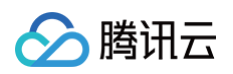

|      | 2128 (4 / EDO)                                                                                                    |                                                                                                    |
|------|----------------------------------------------------------------------------------------------------|----------------------------------------------------------------------------------------------------|
|      | <u>x</u> /(x≜ (17500)                                                                                                    | 调输入大键子进行投系 <b>4 4 4</b>                                                                                              |
|      | Group 名称 () 监控 消费者信息                                                                                                    | 最大重试次数 投递顺序性 ▼ 说明 操作                                                                                                 |
|      | group1                                                                                                    | 16 并发投递 重置 offset 编辑 删除                                                                                              |
|      | 共 1 条                                                                                                    | 20▼条/页 K 4 1 /1页 >>                                                                                                  |
|      |                                                                                                    |                                                                                                    |
|      | Topic 的名称,在控制台 Topic 管理页面复<br><sup>基本信息</sup> 集群监控 Topic Group 集群双限                                                                                                    |                                                                                                    |
| opio | Topic 的名称,在控制台 Topic 管理页面复<br><sup>基本信息 集群监控</sup> Topic Group 集群权限<br>新建(1/50)                                                                                                    | 夏制。 订输入 Topic 名称进行检索 Q \$ \$                                                                                         |
| opic | Topic 的名称,在控制台 Topic 管理页面复         基本信息 集群监控 Topic Group 集群权限         新建(1/50)         Topic 名称       监控 类型 Y       M列数                                                                                                    | <ul> <li>         でに 名称进行检索         <ul> <li></li></ul></li></ul>                                                    |
| opic | 基本信息       集群监控       Topic       Group       集群权限            嚴進 (1/50)           Торіс 名称           监控         类型 Y           风列数             Topic 名称           监控         类型 Y           风列数             topic1           山           普通消息           3 | <ul> <li>夏伟J。</li> <li>请输入 Topic 名称进行检索</li> <li>Q ♀ ♀</li> <li>量 订阅 Group 数 说明 操作</li> <li> 发送测试消息 編組 删除</li> </ul> |

## 步骤4. 查看消息详情

发送完成消息后会得到一个消息 ID( messageID ),您可以在控制台的**消息查询** > 综合查询页面查询刚刚发送 的消息,以及该消息的详情和轨迹等信息。

| 综合查询  | ♥ 「坐」 ∨     |           |          |         |            |                          |                     |                         |                          |
|-------|-------------|-----------|----------|---------|------------|--------------------------|---------------------|-------------------------|--------------------------|
|       |             |           |          |         |            |                          |                     |                         |                          |
| 集群    | <b>5.</b> x |           |          |         |            |                          |                     |                         |                          |
| Торіс |             |           |          |         | •          |                          |                     |                         |                          |
| 时间范围  | 近 100 条     | 近30分钟     | 近1小时     | 近6小时    | 近24小时      | 2025-05-21 15:06:46 ~ 20 | 25-05-21 15:36:46 📋 |                         |                          |
| 查询方式  | 查询全部        | 按消息 ID 查询 | 按消息      | .Key 查询 | 按消息 Tag 查询 | <b>b</b>                 |                     |                         |                          |
| 消息 ID | 15314CC     |           | 715B285C |         |            |                          |                     |                         |                          |
|       | 查询          |           |          |         |            |                          |                     |                         |                          |
|       |             |           |          |         |            |                          |                     |                         |                          |
| 批量导出  |             |           |          |         |            |                          |                     |                         |                          |
| 消息    | ID          |           |          | 消息 Tag  |            | 消息 Key                   | 生产者地址               | 消息创建时间                  | 操作                       |
| 1531  | 4(          | jB28      | 5C       |         |            |                          |                     | 2025-05-21 15:36:21.083 | 查看详情 查看消息轨迹<br>消费验证 导出消息 |

## 5.x 集群使用 4.x SDK 收发普通消息

最近更新时间: 2025-06-10 16:17:02

## 操作场景

腾讯云

RocketMQ 5.0 提供了全新的基于 gRPC 协议的 5.x SDK,新版本 SDK 更加轻量化,多语言支持更好,建议 优先使用。同时,消息队列 RocketMQ 5.x 系列也支持存量业务继续使用 4.x SDK 访问,本文以调用 4.x Java SDK 为例介绍通过开源 SDK 实现普通消息收发的操作过程。

## 前提条件

- 完成资源创建与准备
- 安装1.8或以上版本 JDK
- 安装2.5或以上版本 Maven
- 下载 Demo

## 操作步骤

#### 步骤1:安装 Java 依赖库

在 Java 项目中引入相关依赖,以 Maven 工程为例,在 pom.xml 添加以下依赖:

```
<!-- in your <dependencies> block -->
<dependency>
<groupId>org.apache.rocketmq</groupId>
<artifactId>rocketmq-client</artifactId>
<version>4.9.7</version>
</dependency>
<groupId>org.apache.rocketmq</groupId>
<artifactId>rocketmq-acl</artifactId>
<version>4.9.7</version>
</dependency>
```

## 步骤2. 生产消息

在已创建的 Java 工程中,创建发送普通消息程序并运行。

```
// 实例化消息生产者Producer
DefaultMQProducer producer = new DefaultMQProducer(
```

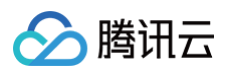

| groupname,                                                                                                    |
|----------------------------------------------------------------------------------------------------|
| new AclClientRPCHook(new SessionCredentials(accessKey,                                                                                                    |
| secretKey)) // ACL <b>权限</b>                                                                                                    |
|                                                                                                    |
| // <b>设置</b> NameServer <b>的地址,地址就是形如</b> xxx.tencenttdmq.com:8080 <b>这样的接入地</b>                                                                                                    |
| 址。                                                                                                    |
| <pre>producer.setNamesrvAddr(nameserver);</pre>                                                                                                    |
| // 启动Producer <b>实例</b>                                                                                                    |
| <pre>producer.start();</pre>                                                                                                    |
|                                                                                                    |
|                                                                                                    |
| for (int i = 0; i < 10; i++) {                                                                                                    |
| for (int i = 0; i < 10; i++) {<br>// <b>创建消息实例,设置</b> topic <b>和消息内容</b> .                                                                                                    |
| for (int i = 0; i < 10; i++) {<br>// <b>创建消息实例,设置</b> topic <b>和消息内容</b> .<br>Message msg = new Message(topic_name, ("Hello RocketMQ " +                                                                                                    |
| <pre>for (int i = 0; i &lt; 10; i++) {     // <b>创建消息实例,设置</b>topic<b>和消息内容</b>.     Message msg = new Message(topic_name, ("Hello RocketMQ " + i).getBytes(RemotingHelper.DEFAULT_CHARSET));</pre>                                                                                          |
| <pre>for (int i = 0; i &lt; 10; i++) {     // 创建消息实例,设置topic和消息内容.     Message msg = new Message(topic_name, ("Hello RocketMQ " + i).getBytes(RemotingHelper.DEFAULT_CHARSET));     // 发送消息</pre>                                                                                            |
| <pre>for (int i = 0; i &lt; 10; i++) {     // 创建消息实例,设置topic和消息内容.     Message msg = new Message(topic_name, ("Hello RocketMQ " + i).getBytes(RemotingHelper.DEFAULT_CHARSET));     // 发送消息     SendResult sendResult = producer.send(msg);</pre>                                            |
| <pre>for (int i = 0; i &lt; 10; i++) {     // 创建消息实例,设置topic和消息内容.     Message msg = new Message(topic_name, ("Hello RocketMQ " + i).getBytes(RemotingHelper.DEFAULT_CHARSET));     // 发送消息     SendResult sendResult = producer.send(msg);     System.out.printf("%s%n", sendResult);</pre> |

| 参数             | 说明                                                                                                    |
|----------------|----------------------------------------------------------------------------------------------------|
| accessK<br>ey  | 角色密钥,在控制台的集群权限页面 AccessKey 列复制。<br><sup>基本信息 集群监控 Topic Group 集群权限</sup>                                                      |
|                | 添加角色       ACL 权限       ① \$\$ \$\$ \$\$ \$\$ \$\$ \$\$ \$\$ \$\$ \$\$       〕                                                |
|                | 角色 AccessKey SecretKey 权限 说明 创建时间 最近更新时间 操作                                                                                   |
|                | ak     6     复制     消费消息,生产消息     -     2025-05-09     2025-05-09       455ddca      6     16:35:30     16:35:30     16:35:30 |
| secretKe<br>y  | 角色名称,在控制台的集群权限页面 SecretKey 列复制。                                                                                               |
| nameser<br>ver | 集群接入地址,在控制台集群基本信息页面的接入信息模块获取。                                                                                                 |

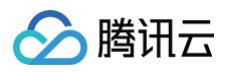

|          | 接入信息                         |             |                |                 |                  |             |               |  |  |
|----------|------------------------------|-------------|----------------|-----------------|------------------|-------------|---------------|--|--|
|          | 私有网络                         | 私有网络        |                | 子网              |                  |             |               |  |  |
|          |                              | vpc         | 5 🖸            | subnet          | 61 C 💼 1 🖄       |             |               |  |  |
|          | 公网访问                         | 已关闭 🎤       |                |                 |                  |             |               |  |  |
|          | 内网接入地址                       | rmq-1       | .rocketmq.gz.  | qcloud.tencent  | tdmq.com:8080 🕝  |             |               |  |  |
|          | 支撑网接入地址                      | rmq∙ ∎e     | a.rocketmq.gz. | internal.tencen | ttdmq.com:8080 🏼 | <b>〕</b> 关闭 |               |  |  |
|          | Topic 的名称,在控制台 Topic 管理页面复制。 |             |                |                 |                  |             |               |  |  |
|          | 基本信息  集群监控                   | Topic Group | 集群权限           |                 |                  |             |               |  |  |
| topic na | 新建 (1 / 50)                  |             |                |                 | 请输入 Topic 名称进行   | 行检索         | Q Ø Ø ±       |  |  |
| me       | Topic 名称                     | 监控          | 类型 ▼           | 队列数量            | 订阅 Group 数       | 说明          | 操作            |  |  |
|          | topic1                       | di          | 普通消息           | 3               | -                | -           | 发送测试消息 编辑 删除  |  |  |
|          | 共 1 条                        |             |                |                 |                  | 20 ▼ 条/页    | K < 1 /1页 ► N |  |  |
|          |                              |             |                |                 |                  |             |               |  |  |

#### 步骤3. 消费消息

在已创建的 Java 工程中,创建订阅普通消息程序并运行。以下代码示例以 Push Consumer 为例,其他的可以 参考更详细 4.x 的使用文档。

```
// 实例化消费者
DefaultMQPushConsumer pushConsumer = new DefaultMQPushConsumer(
    groupName,
    new AclClientRPCHook(new SessionCredentials(accessKey,
secretKey))); //ACl权限
    // 设置NameServer的地址
pushConsumer.setNamesrvAddr(nameserver);
    // 订阅topic
pushConsumer.subscribe(topic_name, "*");
    // 注册回调实现类来处理从broker拉取回来的消息
pushConsumer.registerMessageListener((MessageListenerConcurrently)
(msgs, context) => {
        // 消息处理逻辑
        System.out.printf("%s Receive New Messages: %s %n",
Thread.currentThread().getName(), msgs);
        // 标记该消息已经被成功消费, 根据消费情况, 返回处理状态
```

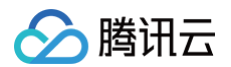

return ConsumeConcurrentlyStatus.CONSUME SUCCESS

});

// 白动消费者

oushConsumer.start();

| 参数            | 说明                                                                                                    |
|---------------|----------------------------------------------------------------------------------------------------|
|               | 角色密钥,在控制台的集群权限页面 AccessKey 列复制。                                                                                                    |
|               | 基本信息  集群监控  Topic  Group <mark>集群权限</mark>                                                                                                    |
| accessK       | 添加角色     ACL 权限     Q     Q     Q     Q     Image: Comparison of the second second |
| еу            | 角色 AccessKey SecretKey 权限 说明 创建时间 最近更新时间 操作                                                                                                    |
|               | ak1     6     复制     消费消息,生产消息     -     2025-05-09     2025-05-09       455ddca 6        16:35:30     16:35:30                                                                                                    |
| secretKe<br>y | 角色名称,在控制台的集群权限页面 SecretKey 列复制。                                                                                                    |
|               | 集群接入地址,在控制台集群基本信息页面的接入信息模块获取。                                                                                                    |
|               | 接入信息                                                                                                    |
|               | 私有网络 子网                                                                                                    |
| nameser       | vpc-                                                                                                    |
| ver           |                                                                                                    |
|               | 公网访问 已关闭 🧪                                                                                                    |
|               | 内网接入地址 rmq- rmq- rocketmq.gz.qcloud.tencenttdmq.com:8080 Г                                                                                                    |
|               | 支撑网接入地址 rmq· ■a.rocketmq.gz.internal.tencenttdmq.com:8080                                                                                                    |
|               | 消费者组名称,在控制台 Group 管理页面复制。                                                                                                    |
|               | 基本信息 集群监控 Topic Group 集群权限                                                                                                    |
| groupNa       | 新建 (1 / 500)                                                                                                    |
| me            | Group 名称 ①         监控         消费者信息         最大重试次数         投递顺序性 ▼         说明         操作                                                                                                    |
|               | group1 1 在线消费者 0 TPS 0 总堆积 0 ♀ 16 并发投递 重置 offset 编辑 删除                                                                                                    |
|               | 天1余 20▼茶/贝 ▲ 1 /1页 ▶ N                                                                                                    |

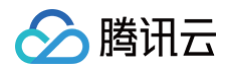

|          | Topic 的名称,在           | 王控制台 7   | Topic 管理 | 页面复制。 |                |              |                |
|----------|-----------------------|----------|----------|-------|----------------|--------------|----------------|
|          | 基本信息  集群监控 <b>Top</b> | ic Group | 集群权限     |       |                |              |                |
| topic_na | 新建 (1 / 50)           |          |          |       | 请输入 Topic 名称进行 | 金索           | Q Ø Ø <u>+</u> |
| me       | Topic 名称              | 监控       | 类型 ▼     | 队列数量  | 订阅 Group 数     | 说明           | 操作             |
|          | topic1                | di       | 普通消息     | 3     | -              | -            | 发送测试消息 编辑 删除   |
|          | 共 1 条                 |          |          |       |                | 20 ▼ 条/页 🛛 🕅 | ◀ 1 /1页 ▶ №    |

## 步骤4. 查看消息详情

发送完成消息后会得到一个消息 ID( messageID ),您可以在控制台的**消息查询** > 综合查询页面查询刚刚发送 的消息,以及该消息的详情和轨迹等信息。

| 综合查询  | ♥ 广州 ∨  |             |           |        |           |                          |                      |                         |                          |
|-------|---------|-------------|-----------|--------|-----------|--------------------------|----------------------|-------------------------|--------------------------|
|       |         |             |           |        |           |                          |                      |                         |                          |
| 集群    |         | <b>5.</b> x |           |        | ▼         |                          |                      |                         |                          |
| Торіс | *       |             |           |        | •         |                          |                      |                         |                          |
| 时间范围  | 近 100 条 | 近30分钟       | 近1小时      | 近6小时   | 近24小时     | 2025-05-21 15:06:46 ~ 20 | 025-05-21 15:36:46 📋 |                         |                          |
| 查询方式  | 查询全部    | 按消息 ID 查询   | ] 按消息     | Key 查询 | 按消息 Tag 查 | 询                        |                      |                         |                          |
| 消息 ID | 15314CC |             | 3715B285C |        |           |                          |                      |                         |                          |
|       | 查询      |             |           |        |           |                          |                      |                         |                          |
|       |         |             |           |        |           |                          |                      |                         |                          |
| 批量导出  |         |             |           |        |           |                          |                      |                         |                          |
| 消息    | ID      |             |           | 消息 Tag |           | 消息 Key                   | 生产者地址                | 消息创建时间                  | 操作                       |
| 1531  | 4       | B28ز        | 5C        |        |           |                          |                      | 2025-05-21 15:36:21.083 | 查看详情 查看消息轨迹<br>消费验证 导出消息 |

## 4.x 集群使用 4.x SDK 收发普通消息

最近更新时间: 2025-06-10 16:17:02

## 操作场景

腾讯云

消息队列 RocketMQ 版支持多种语言的 SDK 收发不同类型的消息,本文以调用 Java SDK 为例介绍通过 4.x SDK 连接消息队列 RocketMQ 版服务端实现普通消息收发的操作过程,

## 前提条件

- 完成资源创建与准备
- 安装1.8或以上版本 JDK
- 安装2.5或以上版本 Maven
- 下载 Demo

## 操作步骤

## 步骤1:安装 Java 依赖库

在 Java 项目中引入相关依赖,以 Maven 工程为例,在 pom.xml 添加以下依赖:

```
    说明:
    依赖版本要求 ≥ 4.9.3.

</
```

<version>4.9.3</versio</pre>

</dependency>

## 步骤2: 生产消息

#### 1. 创建消息生产者

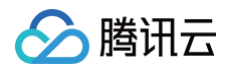

| // <b>实例化消息生产者</b> Producer                                |
|------------------------------------------------------------|
| DefaultMQProducer <b>producer</b> = new DefaultMQProducer( |
| namespace,                                                 |
| groupName,                                                 |
| new AclClientRPCHook(new SessionCredentials(accessKey,     |
| secretKey))                                                |
| // Acl <b>权限</b>                                           |
|                                                            |
| // <b>设置</b> NameServer <b>的地址</b>                         |
| <pre>producer.setNamesrvAddr(nameserver);</pre>            |
| // 启动Producer <b>实例</b>                                    |
| producer.start();                                          |

| 参<br>数                               | 说明                                                 |
|--------------------------------------|----------------------------------------------------|
| n<br>a<br>e<br>s<br>p<br>a<br>c<br>e | 命名空间的名称,在控制台命名空间页面复制。如果您使用的是 4.x 通用集群,此处填写集群 ID 即可 |
| g<br>r<br>u<br>p<br>N<br>a<br>m<br>e | 生产者组名称,在控制台集群管理中 Group 页签中复制。                      |
| n<br>m<br>e<br>s<br>e<br>r<br>v      | 集群接入地址,在控制台集群基本信息页面的接入信息模块获取。                      |

| e<br>r           | 接入信息                                                 |                                              |                                               |                     |            |
|------------------|------------------------------------------------------|----------------------------------------------|-----------------------------------------------|---------------------|------------|
|                  | 私有网络                                                 | 私有网络                                         | 子网                                            |                     |            |
|                  |                                                      | vpc 💻 🛋 🔀                                    | subnet-( 💷 💭 🖸                                |                     |            |
|                  | 公网访问                                                 | 已关闭 🧪                                        |                                               |                     |            |
|                  | TCP 内网接入地址                                           | http://rocketmq<br>5xbgrkqr2evo.rocketmq.gz. | vo.rmqnamesrv-<br>qcloud.tencenttdmq.com:9876 | <b>6</b>            |            |
|                  | HTTP 内网接入地址                                          | http://rocketmq-                             | vo.tdmq-rocketmq.rest.ap-<br>:5576 🕞          |                     |            |
|                  | 支撑网接入点                                               | 已关闭 <b>打开</b>                                |                                               |                     |            |
| e<br>c<br>r<br>e | 角色名称,在控制台<br><sup>基本信息</sup> 集群监控<br><sup>添加角色</sup> | 合的角色管理页面 Secre                               | hetKey 列复制。<br>角色管理<br>请输入角                   | 色名称搜索               |            |
| t                | 角色(SecretKey)                                        | 密钥(AccessKey) 说明                             | 创建时间                                          | 最近更新时间              | 操作         |
| K                |                                                      | 复制 ————————————————————————————————————      | 2024-01-11 17:57:39                           | 2025-03-06 10:59:24 | 查看角色 编辑 删除 |
| У                |                                                      |                                              |                                               |                     |            |
| a<br>c<br>c      |                                                      |                                              |                                               |                     |            |

#### 2. 发送消息

分 腾讯云

发送消息有多种方式:同步发送、异步发送、单向发送等。

#### 同步发送

| 🔗 腾讯云 |  |
|-------|--|
|-------|--|

| for<br>" +<br>} | (int i = 0; i < 1<br>// <b>创建消息实例,说</b><br>Message msg = ne<br>i).getBytes(Remot<br>// <b>发送消息</b><br>SendResult sendF<br>System.out.print | .0; i++)<br><b>2</b><br>topic<br>w Messa<br>ingHelp<br>Result =<br>.f("%s%r | {<br>和消息内容<br>uge(topic_<br>per.DEFAUI<br>producer<br>", sendRe | name, "TAG"<br>T_CHARSET))<br>send(msg);<br>sult); | , ("Hello Ro  | ocketMQ  |       |
|-----------------|----------------------------------------------------------------------------------------------------|-----------------------------------------------------------------------------|-----------------------------------------------------------------|----------------------------------------------------|---------------|----------|-------|
| 参<br>数          | 说明                                                                                                    |                                                                             |                                                                 |                                                    |               |          |       |
| t<br>o          | Topic 的名称,在控                                                                                                    | 韵台 To                                                                       | pic 管理页面                                                        | 復制。                                                |               |          |       |
| pi              | 基本信息 集群监控 <b>Top</b>                                                                                                    | ic Group                                                                    | 集群权限                                                            |                                                    |               |          |       |
| С               | 新建 (1 / 50)                                                                                                    |                                                                             |                                                                 |                                                    | 请输入 Topic 名称进 | 行检索      |       |
| -               | Topic 名称                                                                                                    | 监控                                                                          | 类型 ▼                                                            | 队列数量                                               | 订阅 Group 数    | 说明       | 操作    |
| a               | topic1                                                                                                    | di                                                                          | 普通消息                                                            | 3                                                  |               |          | 发送测试消 |
| m<br>e          | 共 1 条                                                                                                    |                                                                             |                                                                 |                                                    |               | 20 ▼ 条/页 | ⊲ ⊲ 1 |
| T<br>A<br>G     | 用来设置消息的 TA                                                                                                    | G。                                                                          |                                                                 |                                                    |               |          |       |

#### 异步发送

```
// 设置发送失败后不重试
producer.setRetryTimesWhenSendAsyncFailed(0);
// 设置发送消息的数量
int messageCount = 10;
final CountDownLatch countDownLatch = new
CountDownLatch(messageCount);
for (int i = 0; i < messageCount; i++) {
    try {
        final int index = i;
        // 创建消息实体,设置topic和消息内容
    }
}
</pre>
```

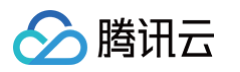

```
Message msg = new Message(topic_name, "TAG", ("Hello
rocketMq " + index).getBytes(RemotingHelper.DEFAULT_CHARSET));
              producer.send(msg, new SendCallback() {
                       @Override
                                // 消息发送成功逻辑
                                // 消息发送失败逻辑
参
      说明
数
t
      Topic 的名称,在控制台 Topic 管理页面复制。
0
pi
       基本信息
              集群监控
                                集群权限
                     Topic
                          Group
С
                                                          请输入 Topic 名称进行检索
       Topic 名称
                                              队列数量
                          监控
                                 类型 ▼
                                                          订阅 Group 数
                                                                      说明
                                                                                  操作
n
       topic1
                          dt
                                  普通消息
                                             3
                                                                      -
                                                                                  发送测试消
а
                                                                       20 💌 条 / 页 🛛 📢 🔌
       共 1 条
m
                                                                                  1
е
```

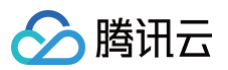

|    | T<br>A<br>G     | 用来设置消息的T                                                                                                    | AG。                                                                |                                             |                            |               |          |       |
|----|-----------------|----------------------------------------------------------------------------------------------------|--------------------------------------------------------------------|---------------------------------------------|----------------------------|---------------|----------|-------|
| 单向 | 发送              |                                                                                                    |                                                                    |                                             |                            |               |          |       |
|    | for<br>" +<br>} | (int i = 0; i <<br>// <b>创建消息实例,</b><br>Message msg = :<br>i).getBytes(Rema<br>// <b>发送单向消息</b><br>producer.sendO | 10; i++)<br><b>设置</b> topic<br>new Messa<br>otingHelp<br>neway(msg | {<br><b>和消息内容</b><br>ge(topic_<br>er.DEFAUL | name, "TAG"<br>T_CHARSET)) | , ("Hello Ro  | ocketMQ  |       |
|    | 参<br>数          | 说明                                                                                                    |                                                                    |                                             |                            |               |          |       |
|    | t<br>o          | Topic 的名称,在                                                                                                    | 控制台 Top                                                            | oic 管理页面                                    | 复制。                        |               |          |       |
|    | pi<br>c         | 基本信息 集群监控<br>新建 (1 / 50)                                                                                          | Topic Group                                                        | 集群权限                                        |                            | 请输入 Topic 名称进 | 行检索      |       |
|    | _<br>n          | Topic 名称                                                                                                    | 监控                                                                 | 类型 ▼                                        | 队列数量                       | 订阅 Group 数    | 说明       | 操作    |
|    | a               | topic1                                                                                                    | di                                                                 | 普通消息                                        | 3                          | -             | -        | 发送测试消 |
|    | m<br>e          | 共 1 条                                                                                                    |                                                                    |                                             |                            |               | 20 ▼ 条/页 | H 4 1 |
|    | T<br>A          | 用来设置消息的 T                                                                                                    | AG。                                                                |                                             |                            |               |          |       |

#### () 说明:

批量发送及其他情况可参见 Demo 或 社区文档。

## 步骤3: 消费消息

#### 1. 创建消费者

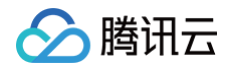

TDMQ RocketMQ 版支持 push 和 pull 两种消费模式。

#### push 消费者 // 实例化消费者 DefaultMQPushConsumer pushConsumer = new DefaultMQPushConsumer( namespace, groupName, // 设置NameServer的地址 参 说明 数 n а 命名空间的名称,在控制台命名空间页面复制。如果您使用的是 4.x 通用集群,此处填写集群 ID m е 基本信息 集群监控 命名空间 Topic Group 新建 (2/10) S 清息保留时间 ① **复利** 会文章间文段 VPC 内网接入地址(TCP 协议) ① 公网接入她赴(TCP协议) (1) 揚作 说明 р http://MQ\_INST\_rocketmqkn3bk2298k4q\_... 🕤 -配置权限 编辑 删除 MQ\_INST\_rocketmqkn3bl \_\_\_\_ k... 但 3天 а С е g r 0 u 生产者组名称,在控制台集群管理中 Group 页签中复制。 р Ν а m е 集群接入地址,在控制台集群基本信息页面的接入信息模块获取。 n а m е S е r

|                                         | 私有网络                                                    | 私有网络                                                                                  | 子网                                                       |                                        |
|-----------------------------------------|---------------------------------------------------------|---------------------------------------------------------------------------------------|----------------------------------------------------------|----------------------------------------|
|                                         |                                                         | vpc 💻 🛋 🔀                                                                             | subnet-📜 🔜 🛛 🖸                                           |                                        |
|                                         | 公网访问                                                    | 已关闭 🧪                                                                                 |                                                          |                                        |
|                                         | TCP 内网接入地址                                              | http://rocketmq<br>5xbgrkqr2evo.rocketmq.gz.qc                                        | .rmqnamesrv-<br>loud.tencenttdmq.com:9876                | ō                                      |
|                                         | HTTP 内网接入地址                                             | http://rocketmq<br>gz.qcloud.tencenttdmq.com:5                                        | .tdmq-rocketmq.rest.ap-<br>576 💼                         |                                        |
|                                         | 支撑网接入点                                                  | 已关闭 打开                                                                                |                                                          |                                        |
|                                         | <b>角色名称,在控制</b> 在<br>基本信息 集群监控                          | 台的角色管理页面 Secret                                                                       | Key 列复制。<br><sup>迪色管理</sup>                              |                                        |
| L D D D D D D D D D D D D D D D D D D D | <b>角色名称,在控制</b><br>基本信息 集群监控<br><sup>添加角色</sup>         | 台的角色管理页面 Secret                                                                       | Key 列复制。<br>9色管理<br>请输入角t                                | 色名称搜索                                  |
|                                         | <b>角色名称,在控制;</b><br>基本信息 集群监控<br>添加角色<br>角色 (SecretKey) | <b>台的角色管理页面 Secret</b><br>命名空间 Topic Group 角<br>密钥 (AccessKey) 说明                     | Key 列复制。<br>通色管理<br>请输入角付<br>创建时间                        | 色名称搜索<br>最近更新时间                        |
|                                         | <b>角色名称,在控制</b><br>基本信息 集群监控<br>添加角色<br>角色 (SecretKey)  | <b>台的角色管理页面 Secret</b><br>命名空间 Topic Group 角<br>密钥 (AccessKey) 说明<br>复制 く -           | Key 列复制。<br>3色管理<br>道識対向<br>2024-01-11 17:57:39          | 色名称搜索<br>最近更新时间<br>2025-03-06 10:59:24 |
|                                         | <b>角色名称,在控制</b><br>基本信息 集群监控<br>添加角色<br>角色 (SecretKey)  | <b>台的角色管理页面 Secret</b><br>命名空间 Topic Group 角<br>密钥 (AccessKey) 说明<br>复制               | Key 列复制。<br>通色管理<br>資輸入角付<br>创建时间<br>2024-01-11 17:57:39 | 色名称搜索<br>最近更新时间<br>2025-03-06 10:59:24 |
|                                         | <b>角色名称,在控制</b><br>基本信息 集群监控                            | <b>台的角色管理页面 Secret</b><br>命名空间 Topic Group 角<br>密钥 (AccessKey) 说明<br>复制               | Key 列复制。<br>通管理<br>団建时间<br>2024-01-11 17:57:39           | 色名称搜索<br>最近更新时间<br>2025-03-06 10:59:24 |
| ;<br>;<br>;<br>;                        | <b>角色名称,在控制</b><br>基本信息 集群监控<br>添加角色<br>角色 (SecretKey)  | <b>台的角色管理页面 Secret</b><br>命名空间 Topic Group 角<br>密钥 (AccessKey) 说明<br>复制 -             | Key 列复制。<br>3色管理<br>道職入角<br>创建时间<br>2024-01-11 17:57:39  | 色名称搜索<br>最近更新时间<br>2025-03-06 10:59:24 |
|                                         | 角色名称,在控制<br>基本信息 集群监控<br>添加角色<br>角色 (SecretKey)         | <b>台的角色管理页面 Secret</b><br>命名空间 Topic Group 角<br>密钥 (AccessKey) 说明<br>21               | Key 列复制。<br>通管理<br>词输入角f<br>创建时间<br>2024-01-11 17:57:39  | 色名称搜索<br>最近更新时间<br>2025-03-06 10:59:24 |
|                                         | 角色名称,在控制。<br>基本信息集群监控<br>添加角色<br>角色 (SecretKey)         | 台的角色管理页面 Secret<br>命名空间 Topic Group 角<br>密钥 (AccessKey) 说明<br>2制 -<br>台的角色管理页面 Access | Key 列复制。<br>通色管理<br>词输入角(<br>创建时间<br>2024-01-11 17:57:39 | 色名称搜索<br>最近更新时间<br>2025-03-06 10:59:24 |
|                                         | 角色名称,在控制。<br>基本信息 集群监控<br>通合(SecretKey)                 | 台的角色管理页面 Secret<br>命名空间 Topic Group 角<br>密钥 (AccessKey) 说明<br>复制 へ                    | Key 列复制。<br>通色管理<br>词输入角(<br>创建时间<br>2024-01-11 17:57:39 | 色名称搜索<br>最近更新时间<br>2025-03-06 10:59:24 |

#### pull 消费者

🔗 腾讯云

#### // 实例化消费者

DefaultLitePullConsumer pullConsumer = new

DefaultLitePullConsumer(

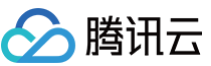

| 笃냅乙                                      | ξ                                                                                                    |
|------------------------------------------|----------------------------------------------------------------------------------------------------|
| secr<br>//<br>pull<br>//<br>pull<br>ST_0 | <pre>namespace,<br/>groupName,<br/>new AclClientRPCHook(new SessionCredentials(accessKey,<br/>etKey)));<br/>這TNameServer的地址<br/>Consumer.setNamesrvAddr(nameserver);<br/>這面从第一个偏移量开始消费<br/>Consumer.setConsumeFromWhere(ConsumeFromWhere.CONSUME_FROM_FIR<br/>FFSET);</pre> |
| 参<br>数                                   | 说明                                                                                                    |
| n<br>a<br>e<br>s<br>p<br>a<br>c<br>e     |                                                                                                    |
| g<br>r<br>u<br>p<br>N<br>a<br>m<br>e     | 生产者组名称,在控制台集群管理中 Group 页签中复制。                                                                                                    |
| n<br>a<br>m                              | 集群接入地址,在控制台集群基本信息页面的接入信息模块获取。                                                                                                    |

e s r v e r

|        | 私有网络                                                                                                    | 利本网络                                                                                           |                                                                         |                                                                        |
|--------|----------------------------------------------------------------------------------------------------|------------------------------------------------------------------------------------------------|-------------------------------------------------------------------------|------------------------------------------------------------------------|
|        |                                                                                                    | 私有网络                                                                                           | 子网                                                                      |                                                                        |
|        |                                                                                                    | vpc-j 💻 🛋 🔀                                                                                    | subnet-🦕 📃 🕘 🔀                                                          |                                                                        |
|        | 公网访问                                                                                                    | 已关闭 🧪                                                                                          |                                                                         |                                                                        |
|        | TCP 内网接入地址                                                                                                    | http://rocketmq=vo<br>5xbgrkqr2evo.rocketmq.gz.qcl                                             | .rmqnamesrv-<br>oud.tencenttdmq.com:9876 🏼                              | ō                                                                      |
|        | HTTP 内网接入地址                                                                                                    | http://rocketmq-                                                                               | .tdmq-rocketmq.rest.ap-<br>576 Г                                        |                                                                        |
|        | 支撑网接入点                                                                                                    | 已关闭打开                                                                                          |                                                                         |                                                                        |
|        |                                                                                                    |                                                                                                |                                                                         |                                                                        |
| 角      | 角色名称,在控制台                                                                                                    | 台的角色管理页面 Secreth                                                                               | Key 列复制。                                                                |                                                                        |
| 角      | <b>百色名称,在控制台</b> 基本信息 集群监控<br><sup>添加角色</sup>                                                                                                    | <mark>合的角色管理页面 Secret</mark><br><sup>命名空间 Topic Group 角</sup>                                  | <b>Xey 列复制。</b><br><del>色管理</del><br><sub>请输入角作</sub>                   | 色名称搜索                                                                  |
| 角      | <b>自色名称,在控制</b><br>基本信息 集群监控<br>添加角色<br>角色 (SecretKey)                                                                                                    | <b>台的角色管理页面 Secret</b><br>命名空间 Topic Group 角<br>密钥 (AccessKey) 说明                              | <b>Xey 列复制。</b><br><del>色管理</del><br>道输入角的<br>创建时间                      | 色名称搜索<br><b>最近更新时间</b>                                                 |
| Â      | <b>自色名称,在控制</b><br>基本信息 集群监控<br>添加角色<br>角色 (SecretKey)                                                                                                    | <b>合的角色管理页面 Secret</b><br>命名空间 Topic Group 角<br>密钥 (AccessKey) 说明<br>复制 、 -                    | くey 列复制。 色管理 「请输入角台 创建时间 2024-01-11 17:57:39                            | 色名称搜索<br>最近更新时间<br>2025-03-06 10:59:24                                 |
| Â      | <b>自色名称,在控制</b><br>基本信息 集群监控<br>添加角色<br>角色 (SecretKey)                                                                                                    | <b>合的角色管理页面 Secret</b><br>命名空间 Topic Group 角<br>密钥 (AccessKey) 说明<br>复制 <u></u> -              | <b>くey 列复制。</b>                                                         | 色名称搜索<br>最近更新时间<br>2025-03-06 10:59:24                                 |
| Â      | <b>自色名称,在控制</b><br>基本信息 集群监控<br>添加角色<br>角色 (SecretKey)                                                                                                    | <b>合的角色管理页面 Secret</b><br>命名空间 Topic Group 角<br>密钥 (AccessKey) 说明<br>复制  ・ -                   | <b>&amp; ey 列复制。</b><br><u> </u>                                        | 色名称搜索           最近更新时间           2025-03-06 10:59:24                   |
| Â      | 自色名称,在控制<br>基本信息 集群监控<br>添加角色<br>角色 (SecretKey)                                                                                                    | <b>合的角色管理页面 Secret</b><br>命名空间 Topic Group 角<br>密钥 (AccessKey) 说明<br>复制  ・ -                   | <b>&amp; ey 列复制。</b><br><u> </u>                                        | 8名称搜索<br>最近更新时间<br>2025-03-06 10:59:24                                 |
| Â      | <b>自色名称,在控制</b><br>基本信息 集群监控<br>添加角色<br>角色 (SecretKey) :                                                                                                    | <b>合的角色管理页面 Secret</b><br>命名空间 Topic Group 角<br>密钥 (AccessKey) 说明<br>复制 く -                    | <b>くey 列复制。</b>                                                         | 色名称搜索<br>最近更新时间<br>2025-03-06 10:59:24                                 |
| Â      | <ul> <li>自色名称,在控制:</li> <li>基本信息 集群监控</li> <li>添加角色</li> <li>角色 (SecretKey)</li> <li>●●●</li> <li>●●●</li> <li>●●●</li> <li>●●●</li> <li>●●●</li> <li>●●</li> <li>●</li> <li>●●</li> <li>●●</li> <li>●●</li> <li>●●</li> <li>●●</li> <li>●●</li> <li>●●</li> <li>●●</li> <li>●●</li> <li>●●</li> <li>●●</li> <li>●●</li> <li>●●</li> <li>●●</li> <li>●●</li> <li>●●</li> <li>●●</li> <li>●●</li> <li>●●</li> <li>●●</li> <li>●●</li> <li>●</li> <li>●●</li> <li>●●</li> <li>●</li></ul>                                                                                                    | 今的角色管理页面 Secreth<br>命名空间 Topic Group 角<br>密钥 (AccessKey) 说明<br>気制 -<br>与的角色管理页面 Access         | Key 列复制。 6管理 ◎ 增融口间 2024-01-11 17:57:39 Key 列复制。                        | 色名称搜索           最近更新时间           2025-03-06 10:59:24                   |
| f<br>f | <ul> <li>         ・● 色名称,在控制:         <ul> <li>基本信息 集群监控</li> <li>添加角色</li> <li>角色 (SecretKey)</li> <li>● ● ● ● ● ● ● ● ● ● ● ● ● ● ● ● ● ● ●</li></ul></li></ul>                                                                                                    | 会的角色管理页面 Secreth<br>命名空间 Topic Group 角<br>密钥 (AccessKey) 说明<br>2割 へ -<br>合的角色管理页面 Access       | 各管理       请输入角红         创建时间       2024-01-11 17:57:39         Key 列复制。 | 色名称搜索 最近更新时间 2025-03-06 10:59:24                                       |
| Â      | <ul> <li>         ・ 日本信息 集群监控         <ul> <li></li></ul></li></ul>                                                                                                    | 命名空间 Topic Group 角     命名空间 Topic Group 角     密钥 (AccessKey) 说明       園制       乞的角色管理页面 Access | 全管理       请输入角的         创建时间       2024-01-11 17:57:39         Key 列复制。 | 色名称搜索 最近更新时间 2025-03-06 10:59:24                                       |
| 角<br>月 | <ul> <li>●色名称,在控制:</li> <li>基本信息 集群监控</li> <li>添加角色</li> <li>角色 (SecretKey)</li> <li>●</li> <li>●<td>会的角色管理页面 Secreth<br/>命名空间 Topic Group 角<br/>密钥 (AccessKey) 说明<br/>复制 へ -<br/>合的角色管理页面 Access</td><td>各管理       请输入角红         创建时间       2024-01-11 17:57:39         Key 列复制。</td><td><ul> <li>色名称搜索</li> <li>最近更新时间</li> <li>2025-03-06 10:59:24</li> </ul></td></li></ul> | 会的角色管理页面 Secreth<br>命名空间 Topic Group 角<br>密钥 (AccessKey) 说明<br>复制 へ -<br>合的角色管理页面 Access       | 各管理       请输入角红         创建时间       2024-01-11 17:57:39         Key 列复制。 | <ul> <li>色名称搜索</li> <li>最近更新时间</li> <li>2025-03-06 10:59:24</li> </ul> |

#### ! 说明:

更多消费类型可参见 Demo 或 RocketMQ 官方文档。

#### 2. 订阅消息

分 腾讯云

根据消费模式不同,订阅方式也有所区别。

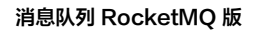

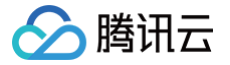

#### push 订阅

| // 订<br>push<br>// 扫<br>push<br>(msg<br>Thre<br>});<br>// 后<br>push | 「阅topic<br>Consumer.subscribe(<br>田回调实现类来处理从<br>Consumer.registerMes<br>s, context) -> {<br>// 消息处理逻辑<br>System.out.printf(<br>ad.currentThread().c<br>// 标记该消息已经被成<br>return ConsumeConce<br>动消费者实例<br>Consumer.start();<br>说明 | topic_name, "*")<br>oker <b>拉取回来的消息</b><br>ssageListener((M<br>"%s Receive New<br>getName(), msgs)<br><b>功消费, 根据消费情</b><br>urrentlyStatus.C | ;<br>lessageListene<br>Messages: %s<br>;<br><b>兄,返回处理状态</b><br>CONSUME_SUCCES | erConcurrentl<br>%n",<br>555; | у)                |
|---------------------------------------------------------------------|----------------------------------------------------------------------------------------------------|----------------------------------------------------------------------------------------------------|-------------------------------------------------------------------------------|-------------------------------|-------------------|
| t                                                                   | Topic 的名称,在控制                                                                                                    | 台 Topic 管理页面复                                                                                                    | 制。                                                                            |                               |                   |
| o<br>pi<br>c                                                        | 基本信息 集群监控 <b>Topic</b><br>新建 (1 / 50)                                                                                                    | Group 集群权限                                                                                                    |                                                                               | 请输入 Topic 名称进行                | 亍检索               |
| _<br>n                                                              | Topic 名称                                                                                                    | 监控 类型 ▼                                                                                                    | 队列数量                                                                          | 订阅 Group 数                    | 说明                |
| а                                                                   | topic1                                                                                                    | ∎■■■●通消息                                                                                                    | 3                                                                             | -                             | -                 |
| m<br>e                                                              | 共 1 条                                                                                                    |                                                                                                    |                                                                               |                               | <b>20 ▼</b> 条/页 K |
| "*<br>"                                                             | 订阅表达式如果为 null                                                                                                    | 或*表达式表示订阅全                                                                                                    | 部,同时支持 "ta                                                                    | ag1    tag2    tag            | g3" 标识订阅多个        |

#### pull 订阅

// **订阅**topic // 启动消费者实例

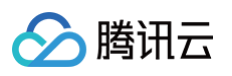

| try    | {                                                     |                          |               |
|--------|-------------------------------------------------------|--------------------------|---------------|
|        | <pre>System.out.printf("Consumer Started.%n");</pre>  |                          |               |
|        | while (true) {                                        |                          |               |
|        | // 拉取消息                                               |                          |               |
|        | List <messageext> messageExts = pullCons</messageext> | <pre>sumer.poll();</pre> |               |
|        | System.out.printf("%s%n", messageExts);               |                          |               |
|        |                                                       |                          |               |
| } fi   | nally {                                               |                          |               |
|        | <pre>pullConsumer.shutdown();</pre>                   |                          |               |
| }      |                                                       |                          |               |
|        |                                                       |                          |               |
| 会      |                                                       |                          |               |
| 参 数    | 说明                                                    |                          |               |
| ~~     |                                                       |                          |               |
| t      | Topic 的名称,在控制台 Topic 管理页面复制。                          |                          |               |
| 0      |                                                       |                          |               |
| pi     | 基本信息 集群监控 <b>Topic</b> Group 集群权限                     |                          |               |
| С      | 新建 (1 / 50)                                           | 请输入 Topic 名称进            | 行检索           |
| _      | Topic 名称         监控         类型▼         队列数量          | 订阅 Group 数               | 说明            |
| n      | topic1 III 普通消息 3                                     | -                        | -             |
| a<br>m |                                                       |                          |               |
| e      | 共 1 条                                                 |                          | 20 ▼ 茶/页      |
|        |                                                       |                          |               |
| "*     |                                                       | a1    taa2    ta         | a2" 圩油计网夕本    |
| п      | 时间农企式34未为11011或农企式农小时间主部,回时又持 [2                      | ay i    tayz    ta       | ៹៹ ៣៤៧ខ្លួន ( |
|        |                                                       |                          |               |

## 步骤4. 查看消息详情

发送完成消息后会得到一个消息 ID( messageID ),您可以在控制台的**消息查询** > 综合查询页面查询刚刚发送 的消息,以及该消息的详情和轨迹等信息。

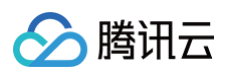

| 综合查询  | S 广州 🗸  |             |          |        |           |                       |                     |                         |                          |
|-------|---------|-------------|----------|--------|-----------|-----------------------|---------------------|-------------------------|--------------------------|
|       |         |             |          |        |           |                       |                     |                         |                          |
| 集群    |         | <b>5</b> .x |          |        | ▼         |                       |                     |                         |                          |
| Торіс | · •     |             |          |        | •         |                       |                     |                         |                          |
| 时间范围  | 近 100 条 | 近30分钟       | 近1小时     | 近6小时   | 近24小时     | 2025-05-21 15:06:46 ~ | 2025-05-21 15:36:46 |                         |                          |
| 查询方式  | 查询全部    | 按消息 ID 查询   | 按消息      | Key 查询 | 按消息 Tag 查 | 询                     |                     |                         |                          |
| 消息 ID | 15314CC |             | 715B285C |        |           |                       |                     |                         |                          |
|       | 查询      |             |          |        |           |                       |                     |                         |                          |
| 批量导出  |         |             |          |        |           |                       |                     |                         |                          |
| 消     | 息 ID    |             |          | 消息 Tag |           | 消息 Key                | 生产者地址               | 消息创建时间                  | 操作                       |
| 15    | 314     | jB28        | 5C       |        |           |                       |                     | 2025-05-21 15:36:21.083 | 查看详情 查看消息轨迹<br>消费验证 导出消息 |

## 运行 RocketMQ 客户端(可选)

最近更新时间: 2025-06-10 16:17:02

## 操作场景

腾讯云

该任务指导您在购买 RocketMQ 服务后,使用 RocketMQ API。在腾讯云服务器上搭建 RocketMQ 环境后, 本地下载并解压 RocketMQ 工具包,并对 RocketMQ API 进行简单测试。

#### 操作步骤

步骤1:安装 JDK 环境

#### 1. 检查 Java 安装。

打开终端,执行如下命令:

#### java -version

如果输出 Java 版本号,说明 Java 安装成功;如果没有安装 Java,请 下载安装 Java 软件开发套件 ( JDK )。

#### 2. 设置 Java 环境。

设置 JAVA\_HOME 环境变量,并指向您机器上的 Java 安装目录。 以 Java JDK 1.8.0\_20 版本为例,操作系统的输出如下:

| 操作系统    | 输出                                                                             |
|---------|--------------------------------------------------------------------------------|
| Windows | Set the environment variable JAVA_HOME to C:\Program Files\Java\jdkjdk1.8.0_20 |
| Linux   | export JAVA_HOME=/usr/local/java-current                                       |
| Mac OSX | export JAVA_HOME=/Library/Java/Home                                            |

#### 将 Java 编译器地址添加到系统路径中:

| 操作系统    | 输出                                                                |
|---------|-------------------------------------------------------------------|
| Windows | 将字符串";C:\Program Files\Java\jdk1.8.0_20\bin" 添加到系统变量"Path"的末<br>尾 |
| Linux   | export PATH=\$PATH:\$JAVA_HOME/bin/                               |

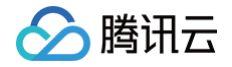

Mac OSX not required

使用上面提到的 java -version 命令验证 Java 安装。

## 步骤2: 下载 RocketMQ 工具包

下载并解压 RocketMQ 安装包。(RocketMQ 安装包官网下载地址)

### 步骤3: RocketMQ API 测试

通过 CLI 命令生产和消费消息,去到 ./benchmark 目录下。单条消息发送,可以使用云上管控台的发送功能。 1. 打开终端启动消费者。

| 可以替换成名     | nq接入点              | PC 网络访问的域名-<br>应的安全组 ),在控     | <sup>,</sup> 端山,如果在本地上测<br>制台实例详情页面的 <b>接</b> 入 | 则试,不能联通<br><b>入方式</b> 模块获取 |
|------------|--------------------|-------------------------------|-------------------------------------------------|----------------------------|
| 基本信息       | 集群监控 Topic         | Group   集群权限                  |                                                 |                            |
| 收发 TPS 峰值_ | 上限()               | 消息堆积数                         | ž                                               | 肖息存储空间                     |
| 500        |                    | <b>一</b> 条                    |                                                 | GB                         |
| 接入信息       |                    |                               |                                                 |                            |
| 私有网络       | 私有网络               | 子网                            | ]                                               |                            |
|            | vpc-rorzgplx 🖸     | sub                           | net-5cy9bras 🖸                                  |                            |
| 公网访问带宽     | 1Mbps(按小时带宽) 🧪     |                               |                                                 |                            |
| 公网安全策略     | 来源                 | 策略                            | 备注                                              |                            |
|            | 0.0.0.0/0          | 允许                            | -                                               |                            |
|            |                    | 编辑公网安全策                       | <b>造略</b>                                       |                            |
| 公网接入地址     | rmq-w j.rocketmq.g | z.public.tencenttdmq.com:8080 | ā                                               |                            |
| 内网接入地址     | rmq-w j.rocketmq.g | z.qcloud.tencenttdmq.com:8080 | Б                                               |                            |

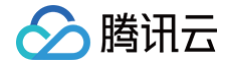

• group: 在控制台 Group 管理 页面获取的 group 的名称。

2. 另外开一个终端窗口启动生产者。

sh producer.sh -t "topic**的名称**" -w 1 -s 1024 -n "rocketmq**接入地址**" -a true -ak xxx -sk yyy -m true

#### () 说明:

将 rocketmq接入点 替换成 VPC 网络访问的域名与端口,如果在本地上测试,不能联通 VPC,可以替换成公网的(注意放开对应的安全组),在控制台实例详情页面的接入方式模块获取。

| 500    |                  | <b>-</b> <sub>条</sub>           |                  | <b>–</b> <sub>GB</sub> |
|--------|------------------|---------------------------------|------------------|------------------------|
| 接入信息   |                  |                                 |                  |                        |
| 私有网络   | 私有网络             |                                 | 名网               |                        |
|        | vpc-rorzgplx 🛂   | S                               | ubnet-5cy9bras 🛂 |                        |
| 公网访问带宽 | 1Mbps(按小时带宽) 📝   |                                 |                  |                        |
| 公网安全策略 | 来源               | 策略                              | 备注               |                        |
|        | 0.0.0.0/0        | 允许                              | -                |                        |
|        |                  | 编辑公网安全                          | 全策略              |                        |
| 公网接入地址 | rmq-w j.rocketmo | 1.gz.public.tencenttdmq.com:808 | 80 匝             |                        |
| 内网接入地址 | rmq-w j.rocketmo | a.gz.qcloud.tencenttdmq.com:80  | 80 🖬             |                        |

启动后即可看到生产消费正常生产:

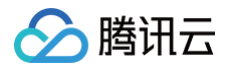

| ownloads/rocketmq-all-5.3.0-bin-release/benchmark                   |                                                                                                    |
|---------------------------------------------------------------------|----------------------------------------------------------------------------------------------------|
| sh producer.sh -t topic0901 -w 1 -s 1024 -n "http://MQ_]            | INST_rocketmqw4 tdmq-rocketmq.ap-gz.public.tencenttdmq.com:98                                                   |
| ldG1xLX :n0.eyJzdWIiOi                                              | In the second second second second second second second second second second second second second second second |
| ownloads/rocketmq-all-5.3.0-bin-release/benchmark                   |                                                                                                    |
| Create RAMDisk /Volumes/RAMDisk for gc logging on Darwir            | n OS.                                                                                                    |
| penJDK 64-Bit Server VM warning: ignoring option PermSize           | e=128m; support was removed in 8.0                                                                              |
| penJDK 64-Bit Server VM warning: ignoring option MaxPermS           | Size=320m; support was removed in 8.0                                                                           |
| penJDK 64-Bit Server VM warning: UseCMSCompactAtFullColle           | ection is deprecated and will likely be removed in a future release.                                            |
| h producer.sh -t topic0901 -w 1 -s 1024 -n "http://MO INS           | ST_rocketmaw4noo7awvam2_ <b>t</b> 9876                                                                          |
| G1xL)                                                               | SlCqqfTvXALbJ0ELe-uw62A8F-Wa_e08aeYFix4                                                                         |
| t: 1, <b>1, 1, 1, 1, 1</b> , 1, 1, 1, 1, 1, 1, 1, 1, 1, 1, 1, 1, 1, | Enable: true, messageQuantity: 0, delayE                                                                        |
| nable: false                                                        |                                                                                                    |
| compressEnable: false, reportInterval: 10000                        |                                                                                                    |
| urrent Time: 2024-08-22 11:43:05,547   Send TPS: 27   Max           | x RT(ms): 499   Average RT(ms): 36.244   Send Failed: 0   Response Failed: 0                                    |
| urrent Time: 2024-08-22 11:43:15,545   Send TPS: 28   Max           | x RT(ms): 499   Average RT(ms): 35.294   Send Failed: 0   Response Failed: 0                                    |

Consumer started. Current Time: 2024-08-22 11:49:50,844 | Consume TPS: 0 | AVG(B2C) RT(ms): NaN | AVG(S2C) RT(ms): NaN | MAX(B2C) RT(ms): 0 | MAX(S2C) RT(ms): 0 | Consume Fail: 0 Current Time: 2024-08-22 11:49:51,344 | Consume TPS: 10 | AVG(B2C) RT(ms): 401853.542 | AVG(S2C) RT(ms): 401726.458 | MAX(B2C) RT(ms): 407031 | MAX(S2C) RT(ms): 406806 |

#### 也可以在监控大盘查看监控指标:

| 空大盘(     | S 广州 ~       | 当前集群  | test (rmq-    | 8xoekq98)  | 5.x 🔻     |             |               |
|----------|--------------|-------|---------------|------------|-----------|-------------|---------------|
| 集群监控     | Topic 监控     | Group | o监控           |            |           |             |               |
| 近1小时     | 近24小时        | 近3天   | 近7天           | 2024-08-22 | 2 10:54:1 | 6 ~ 2024-08 | 3-22 11:54:16 |
| ▲ 计费相关排  | 旨标           |       |               |            |           |             |               |
| 集群总 TPS  | S(Count/s) 🛈 |       |               |            | φ         | []          | 消息存储空         |
| 1.0      |              |       |               |            |           |             | 1.0           |
| 0.8      |              |       |               |            |           |             | 0.8           |
| 0.6      |              |       |               |            |           |             | 0.6           |
| 0.4      |              |       |               |            |           |             | 0.4           |
| 0.2      |              |       |               |            |           |             | 0.2           |
| 11:      | 00           | 11:15 | 11<br>xoekq98 | :30        | 11        | 45          | 11:           |
| 消费 TPS(0 | Count/s) 🗊   |       |               |            | φ         | Г]          | 被限流的生         |
| 1.0      |              |       |               |            |           |             | 1.0           |
| 0.8      |              |       |               |            |           |             | 0.8           |
| 0.6      |              |       |               |            |           |             | 0.6           |
| 0.4      |              |       |               |            |           |             | 0.4           |
| 0.2      |              |       |               |            |           |             | 0.2           |

3. 在 RocketMQ 控制台消息查询页面,查询刚刚发送的消息内容。

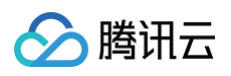

|                                  | 近 100 条                                                                                                    | 近30分钟                                                                                                    | 近1小时                                                                                                    | 近6小时 〕                                                                                                    | 近24小时 近                                                                                                    | 至3天 2024-08-22 11:17:14 ~ 2024-08-22 11:4                                                                                                    | 47:14 🛅                                                                                                    |                                                                                                    |                                                                          |                                                                                                    |
|----------------------------------|----------------------------------------------------------------------------------------------------|----------------------------------------------------------------------------------------------------|----------------------------------------------------------------------------------------------------|----------------------------------------------------------------------------------------------------|----------------------------------------------------------------------------------------------------|----------------------------------------------------------------------------------------------------|----------------------------------------------------------------------------------------------------|----------------------------------------------------------------------------------------------------|--------------------------------------------------------------------------|----------------------------------------------------------------------------------------------------|
| 群                                | test (rocketm                                                                                                    | q-                                                                                                    | 4.x                                                                                                    |                                                                                                    | v                                                                                                    |                                                                                                    |                                                                                                    |                                                                                                    |                                                                          |                                                                                                    |
| 名空间                              |                                                                                                    |                                                                                                    |                                                                                                    |                                                                                                    | •                                                                                                    |                                                                                                    |                                                                                                    |                                                                                                    |                                                                          |                                                                                                    |
| pic                              |                                                                                                    |                                                                                                    |                                                                                                    |                                                                                                    | v                                                                                                    |                                                                                                    |                                                                                                    |                                                                                                    |                                                                          |                                                                                                    |
| 询方式                              | 查询全部                                                                                                    | 按消息 ID 查询                                                                                                    | 比 按消息 Ke                                                                                                    | ey 查询 按洋                                                                                                    | 肖息 Tag 查询                                                                                                    |                                                                                                    |                                                                                                    |                                                                                                    |                                                                          |                                                                                                    |
|                                  | 查询                                                                                                    |                                                                                                    |                                                                                                    |                                                                                                    |                                                                                                    |                                                                                                    |                                                                                                    |                                                                                                    |                                                                          |                                                                                                    |
|                                  |                                                                                                    |                                                                                                    |                                                                                                    |                                                                                                    |                                                                                                    |                                                                                                    |                                                                                                    |                                                                                                    |                                                                          |                                                                                                    |
| 消                                | 息 ID                                                                                                    |                                                                                                    |                                                                                                    |                                                                                                    | 消息 Tag                                                                                                    | 消息 Key                                                                                                    |                                                                                                    | 生产者地址                                                                                                    |                                                                          | 消息创建时间                                                                                             |
|                                  | e                                                                                                    | •                                                                                                    |                                                                                                    |                                                                                                    |                                                                                                    |                                                                                                    |                                                                                                    | la la                                                                                                    |                                                                          | 2024-08-22 11:42:57,200                                                                            |
|                                  | -                                                                                                    |                                                                                                    | 101                                                                                                    | -                                                                                                    |                                                                                                    |                                                                                                    |                                                                                                    | 1910                                                                                                    |                                                                          | 2024-08-22 11:42:57,059                                                                            |
|                                  |                                                                                                    |                                                                                                    |                                                                                                    |                                                                                                    |                                                                                                    |                                                                                                    |                                                                                                    | plant.                                                                                                    |                                                                          | 2024-08-22 11:42:56,931                                                                            |
|                                  | 消息轨迹                                                                                                    |                                                                                                    |                                                                                                    |                                                                                                    |                                                                                                    |                                                                                                    |                                                                                                    |                                                                                                    |                                                                          |                                                                                                    |
| 基本信<br>Topic                     | 消息轨迹<br><b>言息</b>                                                                                                    |                                                                                                    |                                                                                                    |                                                                                                    |                                                                                                    |                                                                                                    |                                                                                                    |                                                                                                    |                                                                          |                                                                                                    |
| 基本们<br>Topic<br>ID<br>生产者<br>消息创 | 消息轨迹<br>言息<br><sup>出地址</sup><br>建时间 202                                                                                                    | • ि<br>4-08-22 11:42                                                                                                    | 2:57,200                                                                                                    |                                                                                                    |                                                                                                    | u0019 <b>Г</b>                                                                                                    | 4                                                                                                    | antino<br>antino                                                                                                    |                                                                          | tioning                                                                                            |
| 基本们<br>Topic<br>ID<br>生产者<br>消息创 | 消息轨迹<br>高息<br><sup>11世址</sup><br>建时间 202<br><b>本</b>                                                                                                    | ↓ <b>6</b><br>4-08-22 11:42                                                                                                    | 2:57,200                                                                                                    |                                                                                                    |                                                                                                    | D0019 T                                                                                                    |                                                                                                    |                                                                                                    | 详情参数                                                                     |                                                                                                    |
| 基本们<br>Topic<br>ID<br>生产者<br>消息创 | 消息轨迹<br>言息<br>地址<br>建时间 202<br>本<br>tqitmz0ZOOK3<br>hTJfz5awN1zv<br>YubAPeLexRYI<br>IP4zSJfdDemtt<br>CUpDAF2QzKk<br>NnuNsVWUQV<br>CLdIZ3VGsLQ0<br>CLdIZ3VGsLQ0<br>CLdIZ3VGSLQ0<br>CLdIZ3VGSLQ0<br>CLdIZ3VGSLQ0<br>CLdIZ3VGSLQ0<br>CLdIZ3VGSLQ0<br>CLdIZ3VGSLQ0<br>CLdIZ3VGSLQ0<br>CLdIZ3VGSLQ0<br>CLdIZ3VGSLQ0<br>CLdIZ3VGSLQ0<br>CLdIZ3VGSLQ0<br>CLdIZ3VGSLQ0<br>CLdIZ3VGSLQ0<br>CLdIZ3VGSLQ0<br>CLdIZ3VGSLQ0<br>CLGIZ3VGSLQ0<br>CLGIZ3VGSLQ0<br>CLGIZ | <ul> <li>Image: State of the second second seco</li></ul> | E:57,200<br>HbEU02kY7nb<br>Uc5bw2rLL0ol<br>DiX8OsIS1Pgpl<br>XZHvjpGN0vjN<br>55vy8Z3QtVNb<br>IKJe6K2YG6J<br>LEkZEaMOFire<br>32rTk2D02tV<br>vD8iA1byUt27t<br>57dmKrW55xX | DFLXBrIMDFfnl<br>UFUv4g0LwfC<br>WulzTD7mmm<br>ke1F7r9D15qC<br>yY709FXvZuox<br>v1QF0JRykEk2<br>gWGb5BwmY2<br>gwGb5BwmY2<br>uzcP12hvjldom<br>eBgf0RLWLHa<br>kUWGOn7qf7jf | pAcdXMBLC19<br>RIIFayyMg5Y7<br>Um2NM1Zopi5<br>welGZSuC4N0<br>SoOM21NIIwW<br>2bbQ1L88RRH<br>WNq96fGpz7w<br>inh9qsCFym5<br>1SYWDt5LjEW<br>2Afo5heDxBO5 | 0gaEn8oPE7HXnLzaXKAN8i9Dgu2uilPTaT5<br>7sbp9weCg6ku5qybTIYPwKhSiuJB8FcSG0<br>JIDJaBQHTs6vnyP2002JirujyUad1CoA5SKP<br>JUGisjc6tJ432uliVWtnVUyQUKIjz6Sg8cq3g<br>JJlooq8q7adWLmytKmiaRAdfbERKOkCinFit<br>IaOn@PrpgytfxbWYOVSoLcxW93yBCVJFR<br>w8YpJkXxpUI38h2H9DKrQXnKgJwiTwkZne63<br>WRHV4VYBSSNgrZdz229gyioxwTGagy7bnf<br>VNTIVG9KtzmCo2yRDNMbsKyhUJsVuMyi3y<br>it5n6Q2n3MnzThwITER | iq7Soluv42lM<br>OmPwTrFRA<br>colk2f65bPv)<br>ZQ9erUeey(2<br>umle6mwC6<br>YjgCBy4VD3<br>3jsNknELJ26<br>3NsdxO1LVii<br>kppOXCbbd( | Anima<br>Anima<br>Anima | <b>详情参数</b><br>{<br>"TRACE<br>"MSG_f<br>"UNIQ_<br>"CLUST<br>"INSTAN<br>} | E_ON": "true",<br>TEGION": "gz",<br>KEY": "FD07B51ACC66000<br>TER": "gz<br>NGE_JD": "MQ_INST_rocke |